## Signing-off on an animal use protocol (AUP) application as the departmental signatory

This quick guide describes basic navigation for departmental **signatories (chair, director, dean or designate)** to sign-off on an online AUP application for a researcher (faculty member).

Once signed off, the application is automatically received by Animal Ethics.

## <u>VPN</u> Requirements:

If you are accessing RAIS off-campus make sure that your device is connected to **Virtual Private Network** (<u>VPN</u>). Otherwise, you will be taken to a white screen with an error message.

| # | Instructions                                                                                                    | Screenshot                                                                                                    |
|---|----------------------------------------------------------------------------------------------------|----------------------------------------------------------------------------------------------------|
| 1 | Access UVic-RAIS via:<br>1) <u>RAIS login &amp; support</u><br>page (top image), or<br>2) UVic's <u>Online tools</u><br>menu (bottom image).<br><b>Log-in</b> with your<br>NetLink ID and<br>password | <section-header><ul> <li><section-header> <section-header> <li>Access from off-campus requires use of the UVic VPN. If your personal computer or laptop is not connected to the VPN, you'll get a white screen with no instructions.</li> </section-header></section-header></li></ul> <b>Data Data Data Data Para</b> <ul> <li>Para </li> <li>Para </li></ul></section-header> |

| # | Instructions                                                                                                    | Screenshot                                                                                                    |
|---|----------------------------------------------------------------------------------------------------|----------------------------------------------------------------------------------------------------|
| 2 | On the RAIS homepage,<br>the applications<br>requiring your approval<br>will be listed under the<br><i>Signatory</i> tab.<br><i>TIP</i> : Click on the<br>Protocol # to take you<br>to the application's<br>project page.                                                                                                    | Animal Ethics Protocols         Home       Funding       Human Ethics       Animal Ethics         RESEARCHER       SIGNATORY       All animal ethics protocols.       SIGNATORY         All animal ethics protocols.       submitted for sign-off <ul> <li>Title</li> <li>Type</li> <li>AE-22-034</li> <li>Research Example</li> <li>Research</li> </ul> |
| 3 | As a <i>Signatory</i> you can<br>complete any of the<br>following actions from<br>the application's project<br>page:<br>• <i>View application</i><br>• <i>Change signatory</i><br>• <i>Send AUP back to PI</i><br>• <i>Sign-off AUP</i><br><i>TIP</i> : Look for the Actions<br>menu on the top left<br>corner of the application<br>project page. | ACTIONS <ul> <li>View application</li> <li>Change signatory</li> <li>Send AUP back to PI</li> <li>Sign off AUP</li> </ul>                                                                                                    |

| # | Instructions                                                                                                    | Screenshot                                                                                                    |
|---|----------------------------------------------------------------------------------------------------|----------------------------------------------------------------------------------------------------|
| 4 | From the Actions menu,<br>select <b>View application</b><br>to access the full<br>application<br><i>TIP</i> : The application<br>form has multiple<br>sections. Each section<br>will expand or collapse<br>as needed by clicking on<br>the section header row.<br>Or you can expand or<br>collapse the full<br>application by clicking<br>on Collapse all/Expand<br>all top right. | Research (#AE-22-034)         Animal Ethics         animal - (de-22-034) research example         Colleges all Exoand all         + A. Research team         + B. Project information       Image: College all Colleges all Colleges a |
| 5 | If you have a conflict of<br>interest, or are not the<br>correct person to<br>approve the application,<br>select <i>Change signatory</i><br>from the actions menu<br><i>TIP</i> : Start typing the<br>name of the new<br>signatory, then select<br>new signatory from the<br>drop-down list.<br>Click <i>OK</i> to reassign the<br>application to the new<br>signatory.            | Change signatory Select a new signatory Signatory email Optional comments Ortooo characters Ortooo characters CCancel OC                                                                                                    |

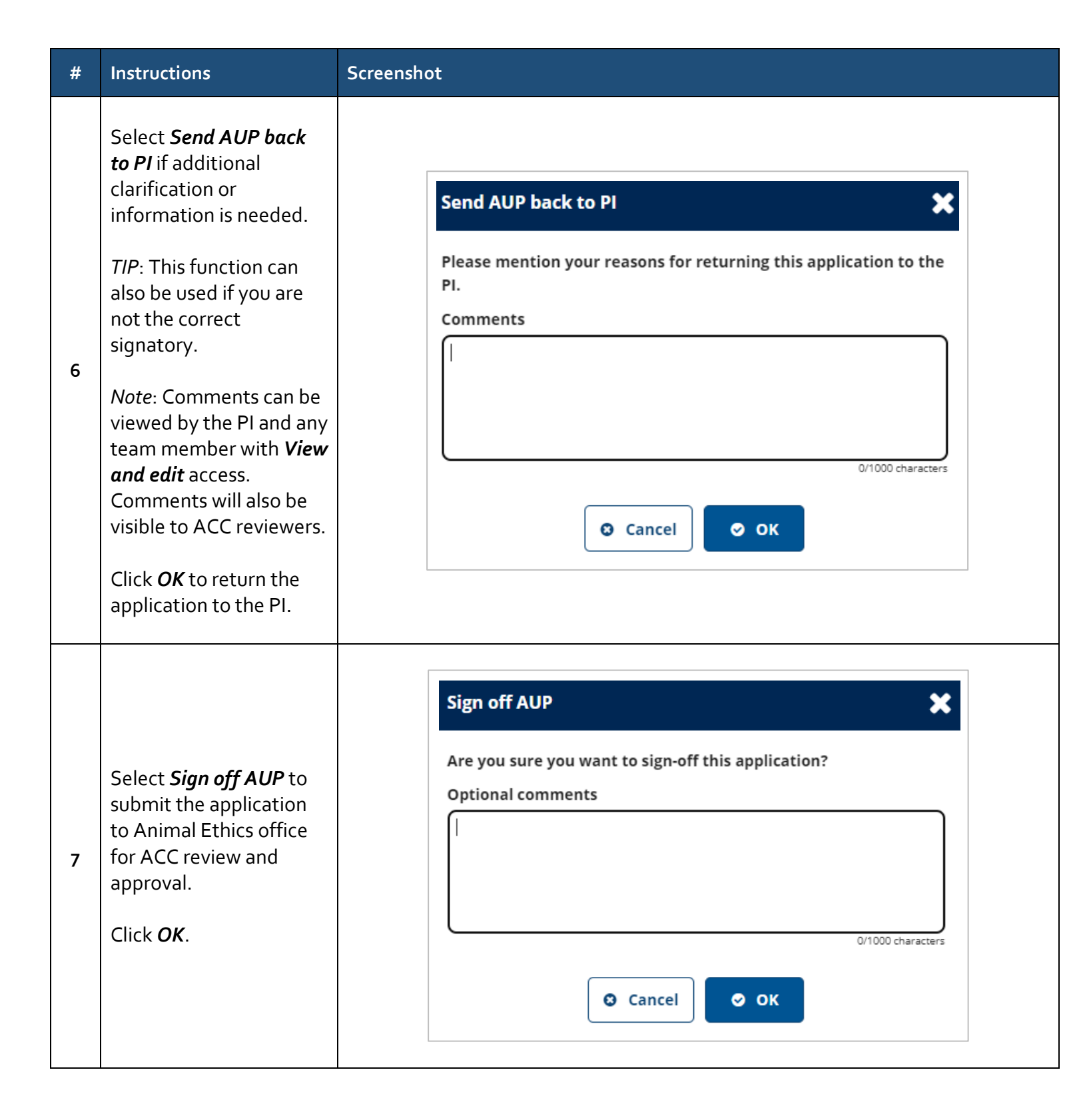